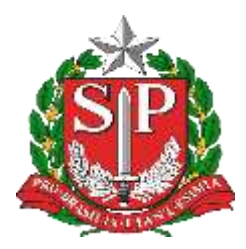

## GOVERNO DO ESTADO DE SÃO PAULO SECRETARIA DE ESTADO DA EDUCAÇÃO DIRETORIA DE ENSINO - REGIÃO DE CAPIVARI

Endereço: Rua Regente Feijó, 773 - Centro - Capivari/SP Telefone: (19) 3491-9200 E-mail: decap@educacao.sp.gov.br

# COMUNICADO

Solicitado por: Dirigente Regional de Ensino Autorizado: Dirigente Regional de Ensino Transmitido: NIT Comunicado: 206/2020 Data: 13/05/2020 Assunto: **Resultado Preliminar SAEB 2019** 

A pedido da COPED, segue:

O INEP irá divulgar os resultados preliminares do SAEB 2019.

Para acesso ao sistema os gestores devem estar cadastrados. Com esse objetivo o INEP irá liberar o acesso aos gestores , a partir do dia 12 de maio.

Anexamos, para apoio aos gestores, o Guia de Acesso ao Sistema SAEB, com orientações e procedimentos quanto ao acesso para o cadastro exigido.

Após a realização do cadastro pelos diretores das unidades escolares, estes terão acesso aos resultados preliminares do Saeb 2019, disponibilizados no dia 31 de maio.

A divulgação dos resultados do Saeb é dividida em três etapas: divulgação preliminar, interposição de recursos e divulgação dos resultados finais. Sendo:

- Divulgação preliminar: O resultado preliminar é uma etapa restrita aos representantes legais das unidades escolares por meio de sistema eletrônico do Inep. Este resultado preliminar será disponibilizado no dia 31 de maio de 2020.
- Interposição de recursos: Após a data de 31 de maio, os representantes legais terão o prazo de 15 dias corridos para interpor recurso aos resultados preliminares apresentados a partir de 31 de maio, ou seja, até 15 de junho de 2020.
- Divulgação dos resultados finais: Após a análise dos recursos, o resultado final será divulgado ao público até 31 de agosto de 2020.

Dada a relevância desta avaliação para o país e para o nosso estado, pedimos que alertem os diretores das unidades de sua circunscrição para a realização em tempo hábil das atividades aqui elencadas, quais sejam, o cadastro, o acesso aos resultados preliminares e o processo de interposição de recurso, quando necessário.

Contando com sua habitual colaboração e ficamos à disposição para o que couber, por intermédio do e-mail avaliacoes.externas@educacao.sp.gov.br, da COPED/DAVED.

OBSERVAÇÃO IMPORTANTE: Lembramos que também deverão informar aos Secretários Municipais de sua região, para que os diretores das unidades das redes municipais realizem estes mesmos procedimentos nos prazos previstos.

Atenciosamente.

SAGESP/SAINTER/COPED

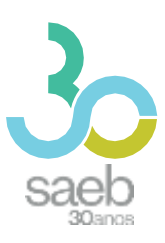

DIRETORIA DE AVALIAÇÃO DA EDUCAÇÃO BÁSICA DAEB

# **GUIA DE ACESSO** SISTEMA SAEB

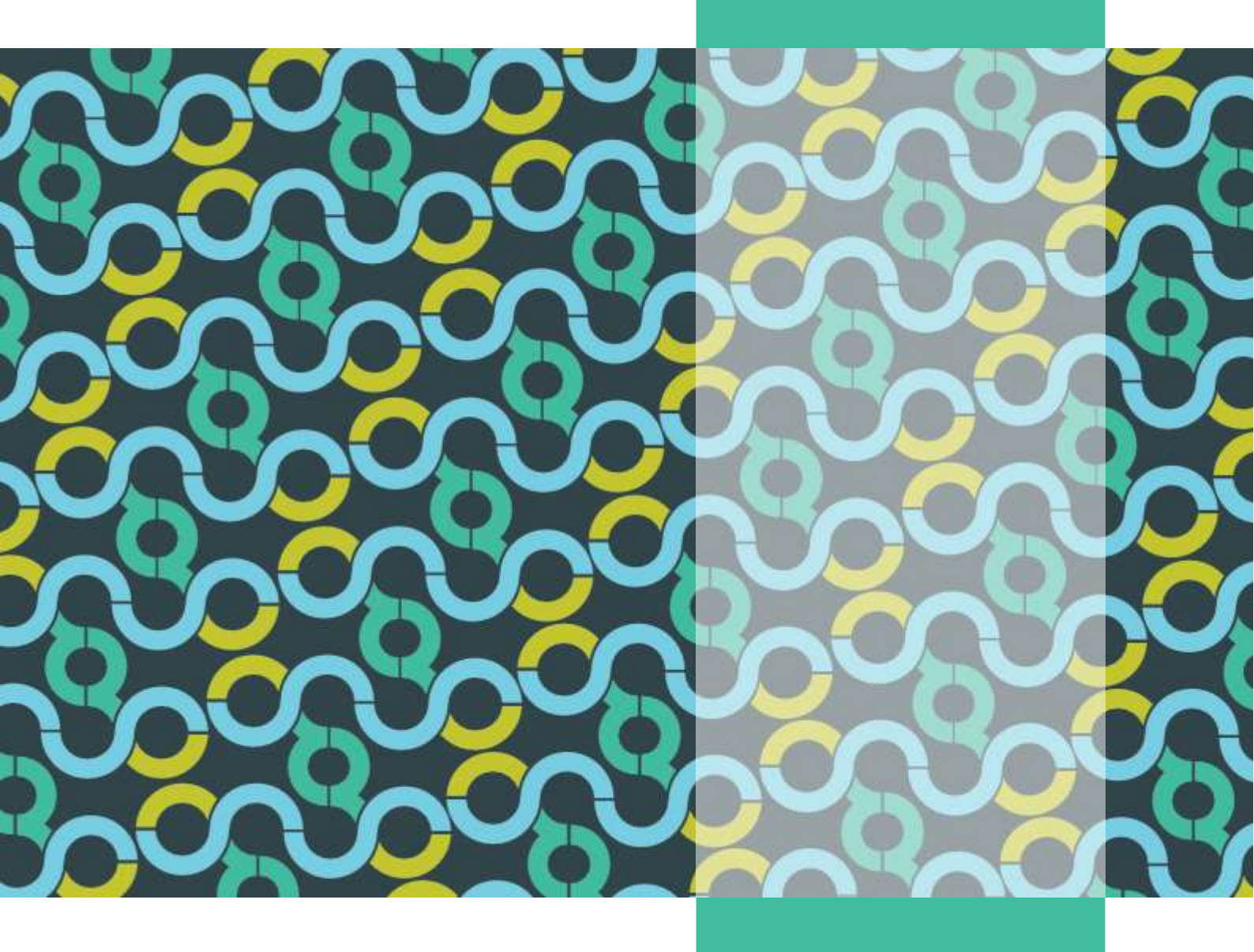

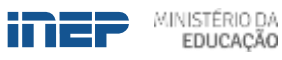

REPÚBLICA FEDERATIVA DO BRASIL

MINISTÉRIO DA EDUCAÇÃO | MEC

INSTITUTO NACIONAL DE ESTUDOS E PESQUISAS EDUCACIONAIS ANÍSIO TEIXEIRA | **INEP** 

DIRETORIA DE AVALIAÇÃO DA EDUCAÇÃO BÁSICA | DAEB

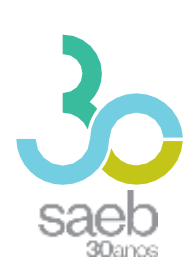

## GUIA DE ACESSO SISTEMA SAEB

Brasília-DF Inep/MEC 2020

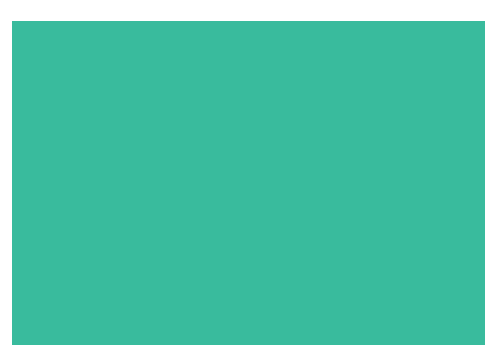

Instituto Nacional de Estudos e Pesquisas Educacionais Anísio Teixeira (Inep)
É FERMITIDA a reprodução total ou parcial desta publicação, desde que citada a fonte.

## DIRETORIA DE AVALIAÇÃO DA EDUCAÇÃO BÁSICA (DAEB)

COORDENAÇÃO-GERAL DO SISTEMA NACIONAL DE AVALIAÇÃO DA EDUCAÇÃO BÁSICA (CGSNAEB)

DIRETORIA DE ESTUDOS EDUCACIONAIS (DIRED)

COORDENAÇÃO DE EDITORAÇÃO E PUBLICAÇÕES (COEP)

PROJETO GRÁFICO CAPA/MIOLO Marcos Hartwich/Raphael Freitas

CAPA, DIAGRAMAÇÃO E ARTE-FINAL Raphael Freitas

REVISÃO GRÁFICA Carla Nascimento

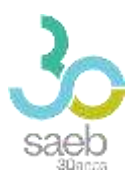

# SUMÁRIO

| 1 | PÁGINA INICIAL    | 5   |
|---|-------------------|-----|
| 2 | CADASTRO          | 6   |
| 3 | CADASTRO DE SENHA | . 7 |

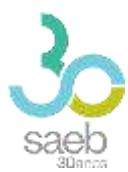

## **1 PÁGINA INICIAL**

Na página inicial (http://saeb.inep.gov.br/saeb/), vá EM Cadastre-se:

| INEP                                                                                                    | nonograma Oriantação | n Dövidas? |           |      | Trocar de Sistema 🔡 |   |
|----------------------------------------------------------------------------------------------------|----------------------|------------|-----------|------|---------------------|---|
| logi saeb                                                                                                    |                      |            |           |      |                     | - |
| Saeb 2019                                                                                                    |                      |            | SAEB      |      |                     |   |
| As estratégies de associção do SAEB 2019 foram registratas<br>na Portana nº 365 de 26 de atol de 2019, Participánilo desas<br>elição ésculas do 5° e 9° ano do brana Handamental e 2° e 4°<br>série do Erono Media. Além disso, seráa aplicades<br>instrumento para uma amestra de encolas do 2° ano e do 9°<br>ano do Erono Fundamental e do Educação infanto. |                      |            | (Colument |      |                     |   |
| tata man Ə                                                                                                    |                      |            |           |      |                     |   |
| Portat dis mep 🔹 0000 kil kil kil 🔹 Autoatomimenta 🔹 🦸 🖇                                                                                                    | 0 0                  |            | 10.000    | INEP | ****                |   |

Após clicar EM **Cadastre-se**, aparecerá a MENSAGEM "O Sistema Saeb é de acesso exclusivo dos Representantes Legais das Unidades Escolares. Se você é o (a) Representante Legal por UMA Unidade Escolar, clique EM **Ok**".

| Registro de Norro | 79.990                                                                                                    | O VICUN ALS |
|-------------------|----------------------------------------------------------------------------------------------------|-------------|
|                   | Acessos                                                                                                    |             |
| 7 <b>7</b> *      | O Statema Saels & de acesso exclusivo dos Responsãoeis Legais des Londidos Escalares, Se sost & o (a) responsãoei legal por uma Unitade esculor câpice em (DA) |             |
|                   | Caroline                                                                                                    |             |
| onait :           |                                                                                                    |             |

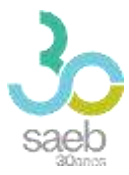

## 2 CADASTRO

**Após CONFIRMAÇÃO,** é hora de iniciar o cadastro. Preencha as infORMAÇÕES solicitadas e clique EM **Avançar**.

| 5                     | istema n | acional de Avallação da E               | ducação Básica - SAEB |
|-----------------------|----------|-----------------------------------------|-----------------------|
| Registis de Nova Usu  | arie     |                                         | Vicultra              |
| pr •                  | fiome    |                                         | Data de Maadminno     |
| mali *<br>giz s I cui |          | É-mail de Confirmação *<br>Dete cit-mit |                       |
|                       |          |                                         | T and                 |

Na próxima tela, informe o código da escola e clique EM Pesquisar Escola.

Caso a escola possua UM Representante Legal vinculado, aparecerá a MENSAGEM "Deseja

## Substituí-lo?". Clique EM "Sim".

Após realizar a leitura do TERMO, você deverá MARCar **Aceito** e depois clicar EM **Salvar**.

| ginde                                                                | anne anne anne anne anne anne anne anne       | 638             |
|----------------------------------------------------------------------|-----------------------------------------------|-----------------|
| Sistema Na                                                           | cional de Avaliação da Educação Básica - SAEB |                 |
| April Strender                                                       |                                               | O Person à Casa |
| Hand I share                                                         | -                                             | -               |
| annalasi<br>Eng Pipelag (Shi-di Shia) (S                             | termination<br>(construction)                 |                 |
| and the second access                                                |                                               |                 |
| a musia informata ja possi inprominente integrado: Danga automitako: |                                               |                 |
|                                                                      |                                               |                 |
| () Acarto - Dierro de Taple e Negamodificade                         |                                               |                 |
| - Marine                                                             |                                               | 10000           |

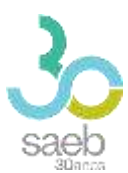

Aparecerá a MENSAGEM abaixo "Seu cadastro foi realizado com sucesso. EnviAmos para seu e-MAIL UMA senha TEMPORÁria de acesso. Caso não localize o e-MAIL na caixa de entrada, verifique a caixa de SPAM." Clique EM **OK**.

| 67036                                                        | Personal Security                                                                                                    |  |
|--------------------------------------------------------------|----------------------------------------------------------------------------------------------------|--|
| Usuário.                                                     |                                                                                                    |  |
| Sex cademo fiji re                                           | dipada com sueres. Envernes pera ses e-méd una seria temporária de acesas. Cása rópriocation s.e-mál na caso de extrada, verífique a casos de spars, |  |
| a ) a <del>'an</del> ann an an an an an an an an an an an an |                                                                                                    |  |
|                                                              |                                                                                                    |  |
| Adelto o Termo de Gigilo e Re                                | permakklude.                                                                                                    |  |

## **3 CADASTRO DE SENHA**

Após rECEBIMENTO do e-MAIL abaixo, clique no **link em azul**. Ao clicar, você será direcionado (a) para a tela de cadastro de senha.

| nao-responder@inep.gov.br                                                                      |
|------------------------------------------------------------------------------------------------|
| 📚 para mim 👻                                                                                   |
| Você foi cadastrado no Sistema de Autenticação do INEP.                                        |
| Os seus dados de usuário e senha serão utilizados no sistema para o qual você está cadastrado. |
| Para atualizar esses dados clique no link abaixo.                                              |
| Link para atualização de conta.                                                                |
| Este link expirará dentro de 12 horas.                                                         |
| Em caso de dúvidas, entre em contato com o administrador de seu sistema.                       |
|                                                                                                |

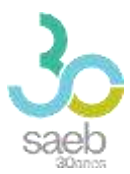

#### Na tela a seguir, clique no link em azul.

| SISTEMA    | DE AUTENTICAÇÃO DO INEP    |
|------------|----------------------------|
| Eserutit a | Execute as seguintes ações |
|            |                            |

Você será direcionado para a tela abaixo. Cadastre UMA senha, depois clique EM **Enviar**.

| Voot pre       | cae elterer sue servie pere etver sue conte. |  |
|----------------|----------------------------------------------|--|
| Nove Senha     |                                              |  |
| 1              |                                              |  |
| Conflime senha |                                              |  |
|                |                                              |  |
|                |                                              |  |
|                | Enviar                                       |  |

Ao cadastrar UMA senha e clicar EM enviar, aparecerá a MENSAGEM abaixo:

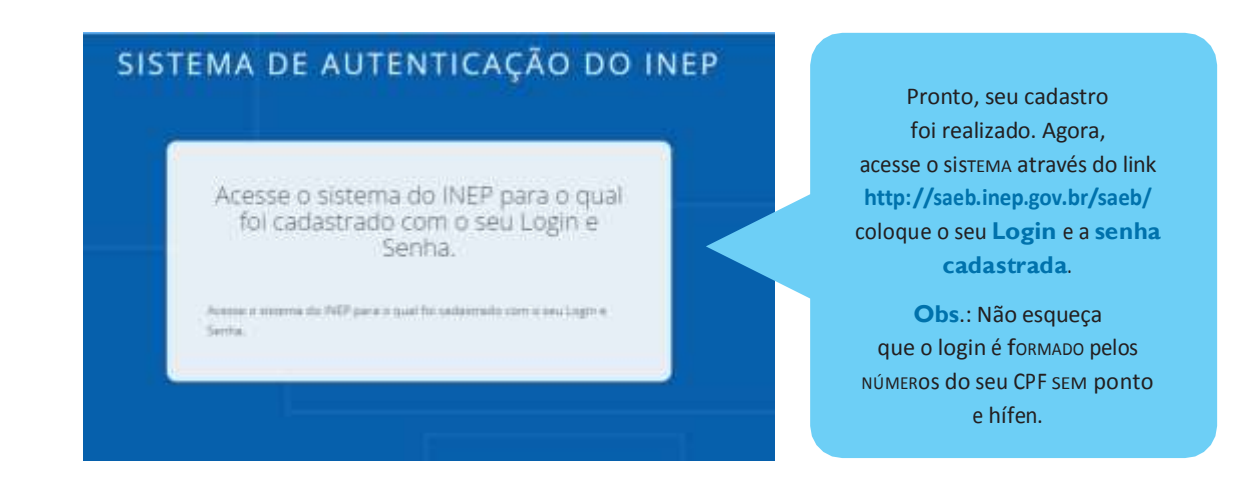

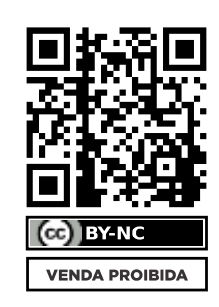

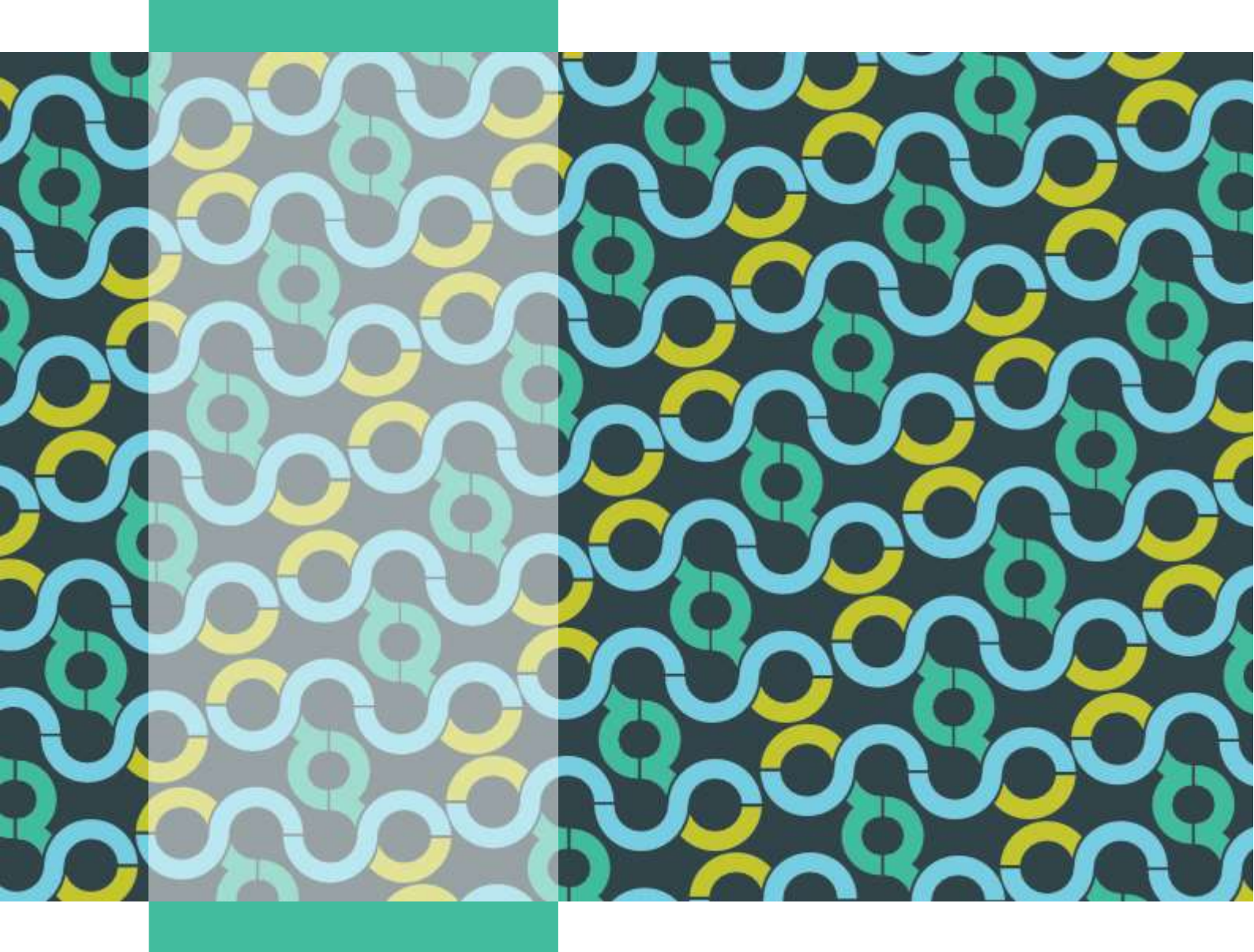

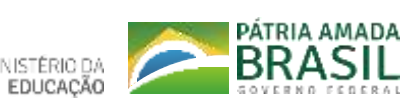

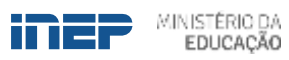